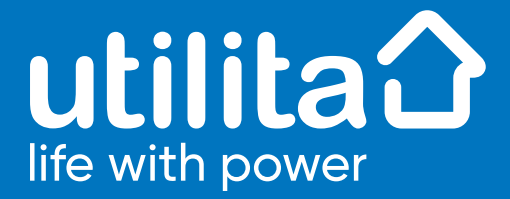

## How to take a meter reading S2 E7 Kaifa

Your fancy smart meter sends us readings automatically, so there's no need to worry about estimated costs. You'll always pay for what you use.

Sometimes though we might need to take a manual meter reading – we'll let you know if you ever need to – otherwise you can sit back, relax and let your smart meter do the work!

You can also use this guide to take a look at your day and night readings if you'd like – your Smart Display will show you your total usage under '**Meters**':

| <br>Electricity meter |              | 13:17 |
|-----------------------|--------------|-------|
| Reading               | 49562.3 kWh  |       |
| Meter type            | Pre-pay      |       |
| Serial number         | M1234532198  |       |
| Status                | Supply on    |       |
| MPAN                  | S23856341562 |       |
|                       |              |       |

## Manage your energy on the go

The best way to control your energy is with our award-winning My Utilita app. View your balance, top-up, track your usage and much more. Scan the QR code to download the app or visit **www.utilita.co.uk/my-utilita** 

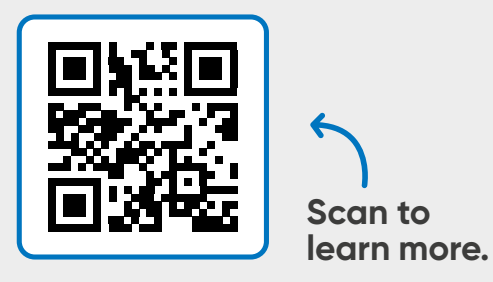

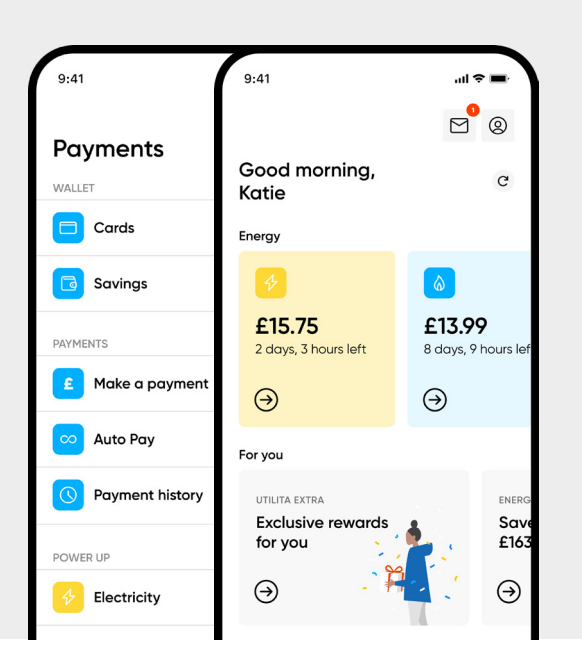

Version 1.0 – S2E7Kaifa\_MR. Utilita Energy Limited Copyright 2023. Registered in England & Wales, Company Number 04849181, Regulated by Ofgem Utilita Energy Limited, Hutwood Court, Bournemouth Rd, Chandler's Ford, Eastleigh SO53 3QB

## To gain the night and day readings from the meter

Press K1 or K2 to wake the display and then K1 or K2 to enter into the menu.

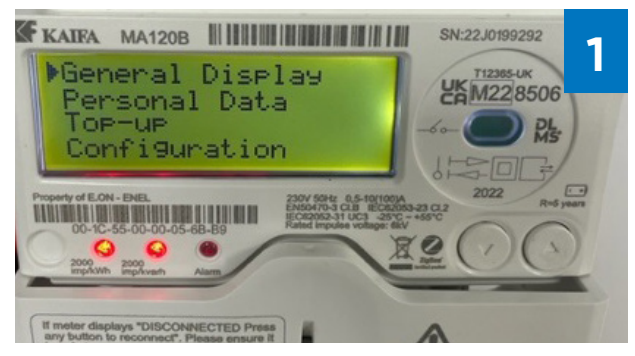

Long press K2 to go into 'General Display'

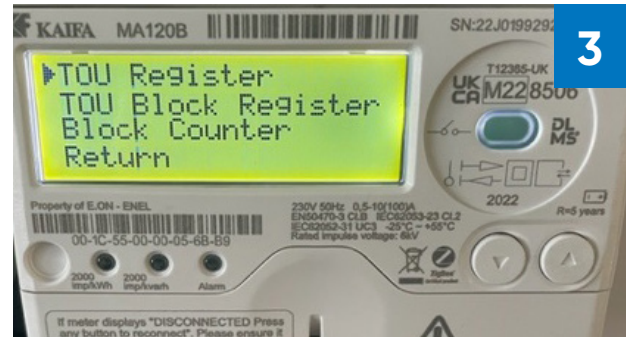

Long Press K2 to go into 'TOU Register'

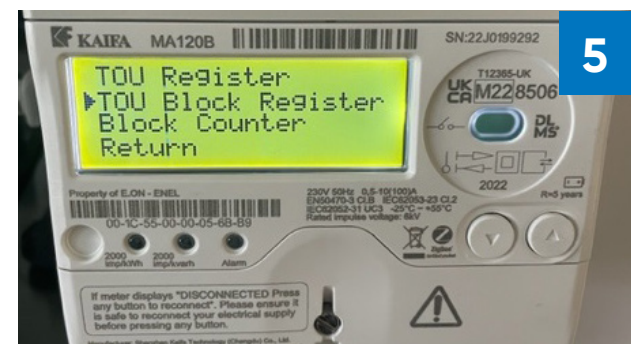

Short press **K1** to move to '**TOU block register**' and long press **K2** to enter

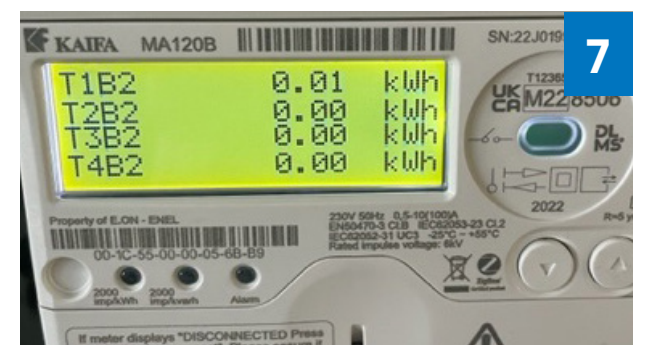

Short press **K1** twice – **T1B2** is the rest of the day KWH – Add together **T1B1** and **T1B2** to get combined day consumption

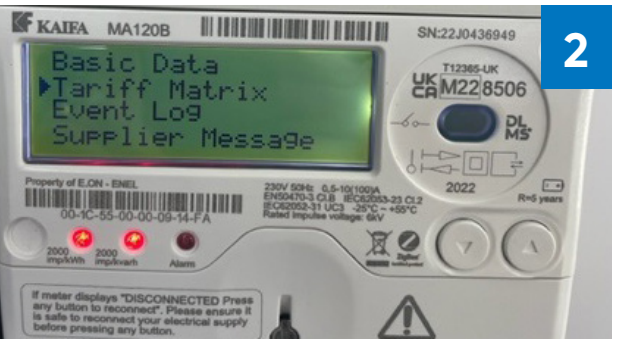

Short press **K1** and then Long press **K2** to go into '**Tariff Matrix**'

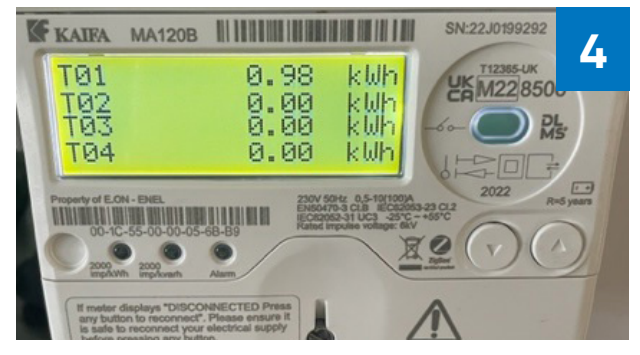

"**TOU Register**" is the night usage, long press **K2** to go back to previous screen

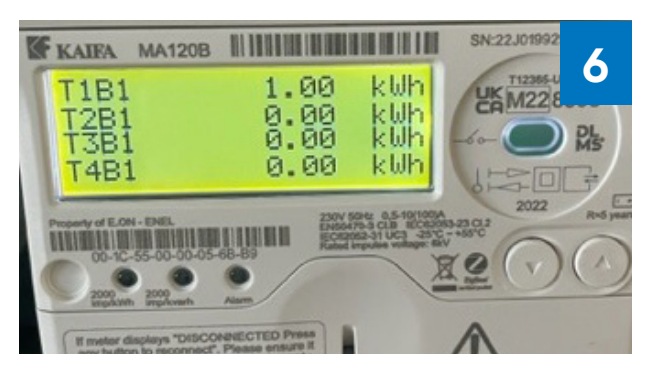

**T1B1** is the total of the 1st KWH of each day charged at the higher rate

## Important information

**Long press:** press button <u>longer</u> than 2 seconds

**Short press:** press button <u>less</u> than 2 seconds